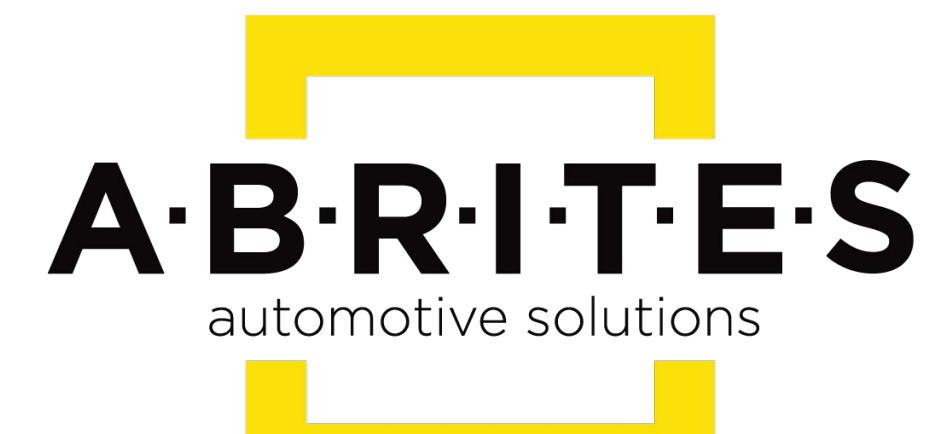

# Achieve the impossible

# ABRITES Diagnostics for Mercedes Online User Manual

Version: 31.7

www.ABRITES.com

January

2019

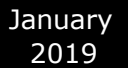

### Table of content:

I. Abrites diagnostics for Mercedes Online.

- II. Using the Abrites diagnostics for Mercedes Online.
- III. Abrites diagnostics for Mercedes Online Buses and

trucks

- IV. Mercedes Coding
- V. Mercedes ECU Flashing
- VI. Mercedes FBS4 Manager
- VII. Smart Functions

## I. Abrites diagnostics for Mercedes Online:

The Abrites diagnostics for Mercedes Online is the next generation in the evolution of the Abrites Diagnostics for Mercedes. It provides dealer level diagnostics, live value and diagnostic trouble code monitoring, locating and clearing in order to assist the diagnostician to locate and resolve any issues with the vehicle at a dealer level in the environment of their own workshop. It can be installed on any Windows based system higher than XP and requires an AVDI interface to operate.

# **II. Using the Abrites diagnostics for Mercedes Online:**

The Abrites diagnostics for Mercedes is an online application and as such it requires the computer you have installed it on to be connected to the internet. We can suggest a connection to the internet via 3G/ 4G from a mobile device as well as a WI-FI network. Please ensure to have port 8443 allowed by your internet service provider in order to ensure the correct functionality of your Abrites diagnostics for Mercedes Online. Using the icon in the top right of your software screen you will be able to see the internet connectivity and signal strength and the three horizontal lines will allow you to choose a language in which the software to operate:

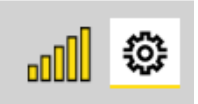

When you open the Abrites Quick Start you can select the Abrites diangostics for Mercedes Icon:

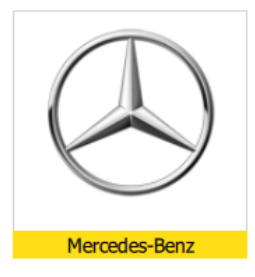

After clicking the Abrites diagnostics for Mercedes Icon you will see the software start up. The software will automatically start detecting the vehicle your AVDI is connected to. Once that is done you will see a list of modules. You will also have the ability to choose to select a car by the model as well as by the vehicle VIN number in order to assure correct vehicle selection of the software. It is customary for Mercedes-Benz vehicles to share modules throughout the vehicle models and shared platforms. For this reason we strongly suggest for you to select the vehicle by the VIN number so that the software best determines the vehicle in the best way possible. This means that the software will be able to get the full list of modules and this is preferred to be done by VIN. For example a vehicle like the W218

(CLS 2<sup>nd</sup> generation) uses many modules from the W212 (E class) on which the CLS is based. It is the same for the X (W)164 (ML 2<sup>nd</sup> generation) which shares many electronic components with the W221 (S class). This is something we need to keep in mind while operating with Mercedes-Benz vehicle as a whole because sharing components is a strong part of the company's principle. For this reason we need to stress on selecting the vehicle by VIN.

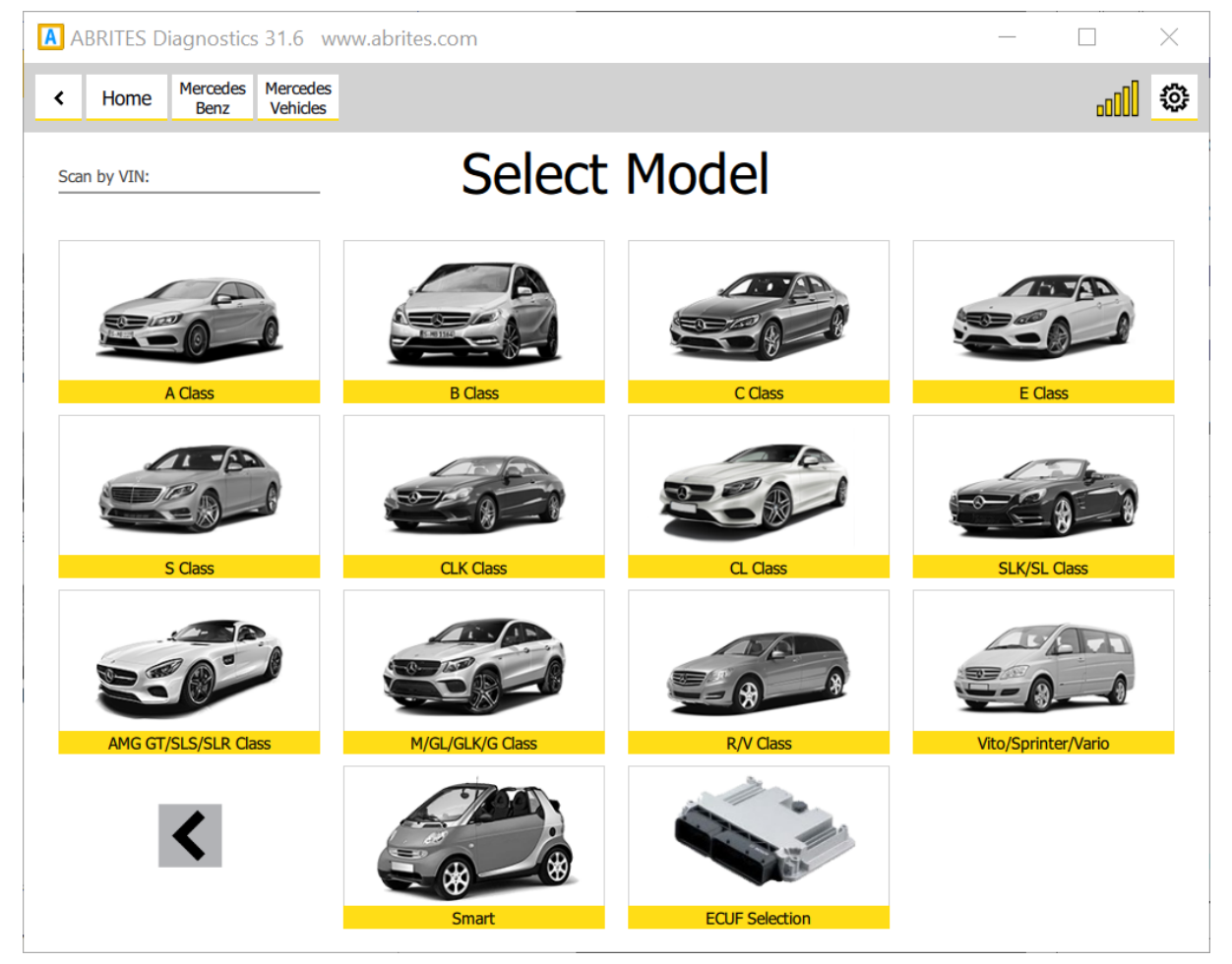

There is also the option to select the particular ECU from the vehicle which allows operating specific modules in cases where a problem with the overall communication is present.

```
January
2019
```

#### ABRITES Diagnostics for Mercedes Online User Manual

There can be different approaches to starting work with Mercedes-Benz vehicles via the Abrites diagnostics for Mercedes but we suggest to start by automatically allowing the software to determine the vehicle type and begin communication. Once that is done it will find out what the car is and will then populate the list of modules. If this is not possible the software will generate the following message:

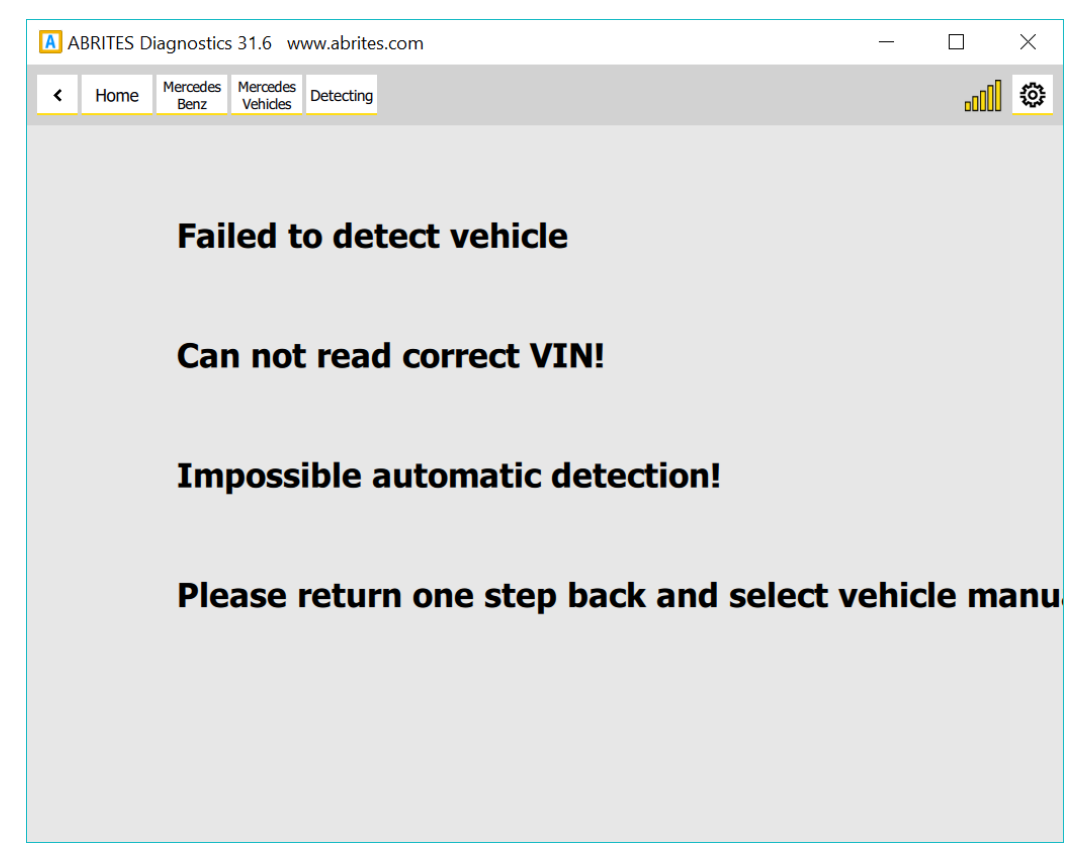

As mentioned above a reason for such message can be that the car is compiled from different modules or that the modules do not have VIN numbers inside them. In most of these cases the Abrites diagnostics for Mercedes Online will come up with a message saying that it cannot locate the vin. This is the "**Can not parse VIN** ....." case. In both of the cases described above we recommend the selection of the vehicle by VIN number. This is to be used in cases when the vehicle cannot be automatically detected when the software is started.

**IMPORTANT**: If the car is automatically detected by the software but the list of modules does not appear we have the same situation like described above(the "Can not parse VIN ....." case). This problem is often present with the US models due to the different VIN format which leads to wrong parsing. In such cases you will have to enter the VIN manually in the following format followed by the Enter button. Here is a simple example of a Mercedes Sprinter (W906, W221) : xxx906xxxxxxxxx , where 906 is the chassis number. When you are working on a W221 it is always recommended to enter the VIN manually in the same format as for the US models.

Searching the vehicle via its VIN number is done via the VIN search field in the top left of the screen:

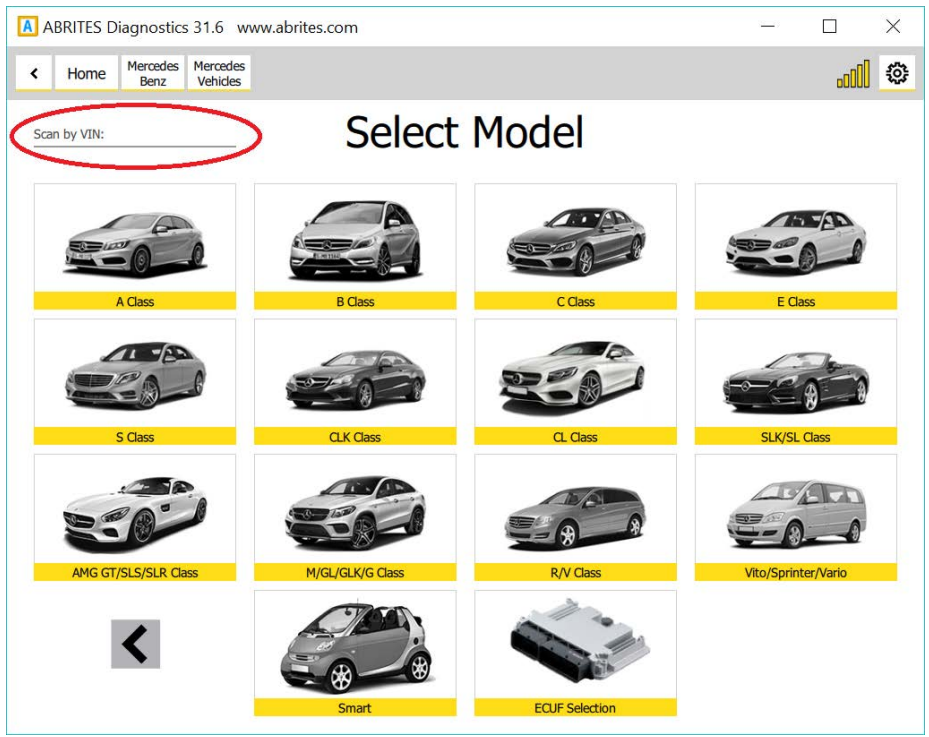

Here you can enter the VIN and determine the car which needs to be made of 17 digits. These VINs can be found in various places in the vehicle. The scan by VIN only starts after the "Enter" button is pressed. If an impossible VIN is selected you will see the following message:

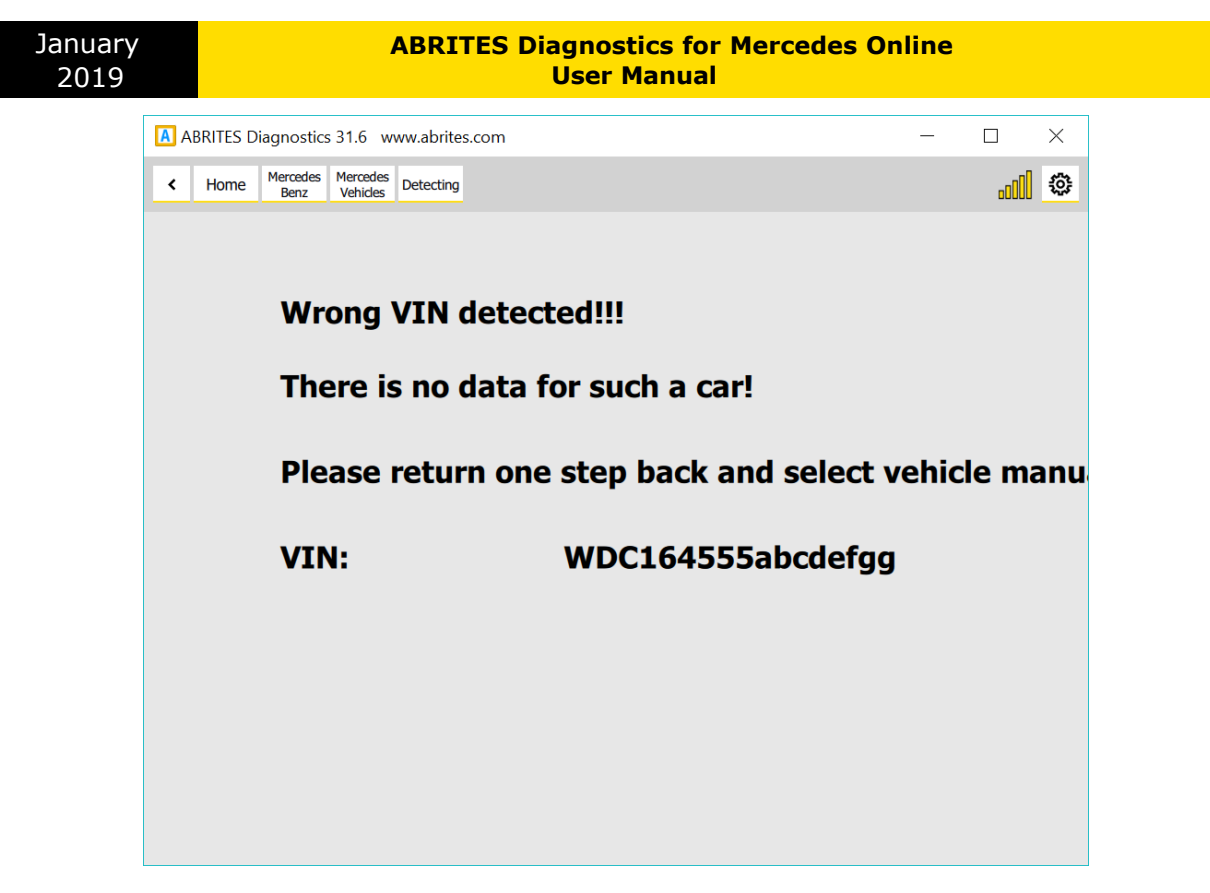

Only if all the previous methods fail do we suggest that you select the vehicle by chassis code.

If for some reason you see the error above or if you are unhappy with the results shown you can select from a full list of the electronic control modules installed in Mercedes vehicles worldwide.

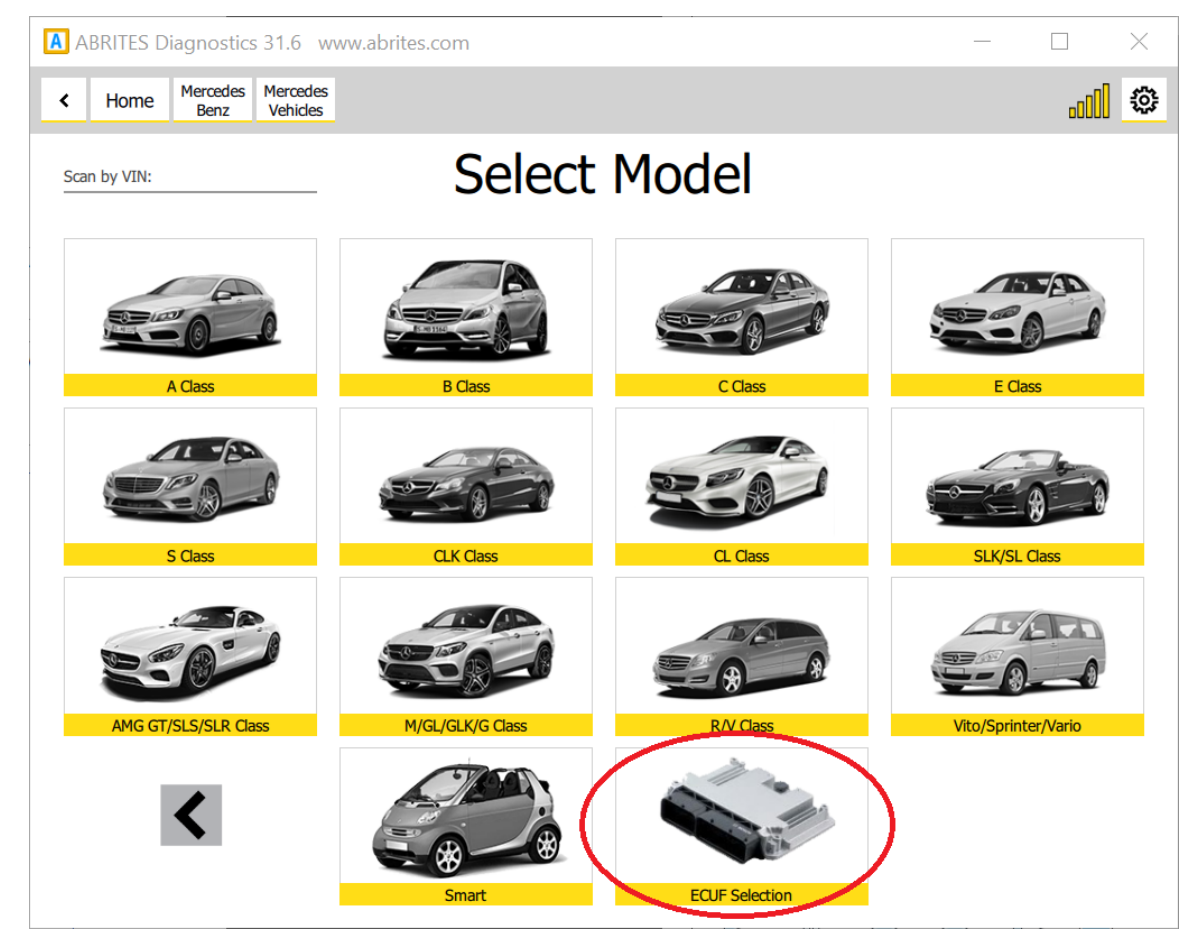

| January | ABRITES Diagnostics for Mercedes Online |
|---------|-----------------------------------------|
| 2019    | User Manual                             |
|         |                                         |

Once you reach this step you have a list of over 1300 separate electronic control modules which you can select from. We strongly suggest that you use the search option here in order to select the module you are looking for to avoid confusion.

| ABRITES D    | iagnostics 31.6 www.abrites.com                                 | _ | $\times$ |
|--------------|-----------------------------------------------------------------|---|----------|
| < Home       | Mercedes<br>Benz Vehicles ECUs<br>Vehicles selection            |   | <br>\$   |
| Enter Filter | Collect your ECU List:                                          |   |          |
| Select All   | AAG169 - Electrical Chassis Control Module                      |   | ^        |
| Scan All     | AAG203 - Electrical Chassis Control Module                      |   |          |
|              | AAG211 - Electrical Chassis Control Module                      |   |          |
|              | AAG220 - Electrical Chassis Control Module                      |   |          |
|              | AAG221 - Electrical Chassis Control Module                      |   |          |
|              | AAM2K - ALL ACTIVITY MODULE                                     |   |          |
|              | AAM_H - ALL ACTIVITY MODULE                                     |   |          |
|              | AB2TR_H - SRS Control Module                                    |   |          |
|              | ABC - Active Body Control                                       |   |          |
|              | ABC221 - Suspension module                                      |   |          |
|              | ABC230_MOPF - Suspension module                                 |   |          |
|              | ABR_XT - Reversible Belt Tensioner Module                       |   |          |
|              | ABS30_H - Traction system                                       |   |          |
|              | ABS461 - Traction system                                        |   |          |
|              | ABS50 - Traction system                                         |   |          |
| _            | ACL199 - Air brake (spoiler) and central locking control unit   |   |          |
|              | ACL2_199 - Air brake (spoiler) and central locking control unit |   | ~        |

As you can see the list is large and you can search to select the unit you are looking for.

Once you have connected to the car you can see the following information:

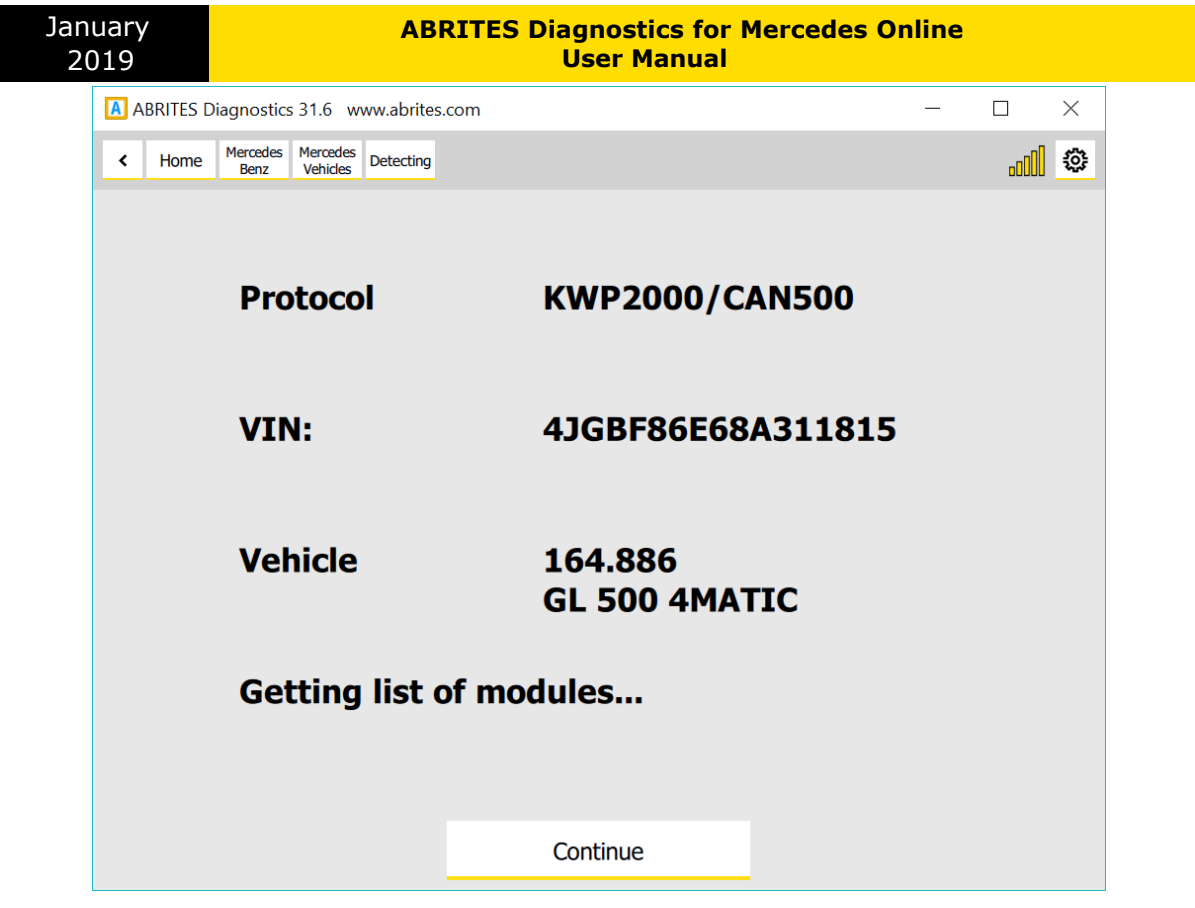

In the particular case we have a W (X) 164 which we can can start diagnosing. Press "Continue".Once you press continue you will see a list of the modules installed in this vehicle:

|          | ABRITES D      | iagnostics 31.6 www.abrites.com                | _                  |      | $\times$ |
|----------|----------------|------------------------------------------------|--------------------|------|----------|
| Each     | < Home         | Mercedes Rercedes Vehicles 164.886 EZS164      |                    | .c00 | ٢        |
| module   |                | Unit 5FF: 0 FAULTS Electronic ignition switch, | Variant: W164_0006 |      |          |
| nas iuli | Fault Codes    | Fahrzeugidentnummer: FIN                       | 4JGBF86E68A311815  |      |          |
|          | Live Data      | Musterstand: CAN-Treiber (Version)             | 276 (0x0114)       |      |          |
|          | ECU Flashing   | Musterstand: DBKOM (Version)                   | 329 (0x0149)       |      |          |
|          | Custom Session | Musterstand: Diagnosemodul (Version)           | 585 (0x0249)       |      |          |
|          | SCN-Codiing    | Musterstand: Flexer (Version)                  | 0 (0x0000)         |      |          |
|          |                | Musterstand: K-Matrix-Stand (Jahr)             | 4 (0x04)           |      |          |
|          |                | Musterstand: K-Matrix-Stand (KW)               | 4 (0x04)           |      |          |
|          |                | Musterstand: NM (Version)                      | 835 (0x0343)       |      |          |
|          |                | Musterstand: OSEK (Version)                    | 769 (0x0301)       |      |          |
|          |                | Musterstand: Prozessortyp                      | 26642 (0x6812)     |      |          |
|          |                | Musterstand: Transportlayer (Version)          | 614 (0x0266)       |      |          |
|          |                |                                                |                    |      |          |
|          | A·B·R·I·T·E·S  |                                                |                    |      |          |

identification and can be read with all the data included in it for diagnostics. As you can

see we provide multiple languages and the identification is done in the

#### language you find fits you best:

| ABRITE       | Diagnostics 31.6 www.abrites.com               | — |      | ×        |
|--------------|------------------------------------------------|---|------|----------|
| < Hon        | e Mercedes Benz Vehicles 164.886 EZS164 Values |   | .aDO | <u>ې</u> |
| Enter Filter | Values                                         |   |      |          |
| Query        | ✓ 01 - Clamps status                           |   |      | ^        |
| Graphics     | ✓ 02 - Drive authorisation system              |   |      |          |
|              | - 03 - Last odometer value                     |   |      |          |
| Select All   | 04 - Vehicle Identification Number             |   |      |          |
|              | ✓ 05 - System power supply                     |   |      |          |
|              | DC-Block                                       |   |      |          |
|              | turnstile                                      |   |      |          |
|              | electronic                                     |   |      |          |
|              | Enhanced Status EZS                            |   |      |          |
|              | FBS3 information                               |   |      |          |
|              | Edge detection                                 |   |      |          |
|              | ISM diagnosis data                             |   |      |          |
|              | KG configuration for motor cut-off             |   |      |          |
|              | terminal status                                |   |      |          |
|              | MSG diagnosis data                             |   |      |          |
|              | Musterstand                                    |   |      |          |
| A·B·R·I·T·I  | NAG2 Diagnostic data                           |   |      | ~        |

As you can see you can select multiple live values to monitor depending on the best way you find fit to diagnose the vehicle.

| NuaryABRITES Diagnostics for Mercedes Online019User Manual |                                                        |                  |                      |          |        |                   |                   |                |                   |                    |                |      |
|------------------------------------------------------------|--------------------------------------------------------|------------------|----------------------|----------|--------|-------------------|-------------------|----------------|-------------------|--------------------|----------------|------|
| A                                                          | ABRITES Diagnostics 31.6 www.abrites.com               |                  |                      |          |        |                   |                   |                | _                 |                    | $\times$       |      |
|                                                            | Home                                                   | Mercedes<br>Benz | Mercedes<br>Vehicles | 164.886  | EZS164 | Values            | Query             |                |                   |                    | .oOO           | ٢    |
|                                                            |                                                        |                  |                      |          |        | ٧                 | alues             |                |                   |                    |                |      |
| Las                                                        | t stored odome                                         | ter value        |                      |          |        |                   |                   |                | 0 [km]            |                    |                | ^    |
| Igr                                                        | ition switch zer                                       | o position       |                      |          |        |                   |                   |                | No                |                    |                |      |
| Cla                                                        | mp 15                                                  |                  |                      |          |        |                   |                   |                | ON                |                    |                |      |
| Cla                                                        | mp 15C                                                 |                  |                      |          |        |                   |                   |                | ON                |                    |                |      |
| Cla                                                        | mp 15R                                                 |                  |                      |          |        |                   |                   |                | ON                |                    |                |      |
| Cla                                                        | mp 15X                                                 |                  |                      |          |        |                   |                   |                | ON                |                    |                |      |
| Cla                                                        | mp 50                                                  |                  |                      |          |        |                   |                   |                | OFF               |                    |                |      |
| Ke                                                         | y retaining posit                                      | ion              |                      |          |        |                   |                   |                | Yes               |                    |                | -1   |
| Vo                                                         | tage on clamp 3                                        | 30B              |                      |          |        |                   |                   |                | 0.0 [V]           |                    |                |      |
| Ba                                                         | Battery voltage                                        |                  |                      |          |        | 12.9 [V]          |                   |                |                   |                    |                |      |
| Co                                                         | Control unit 'Electronic ignition switch' is activated |                  |                      |          |        | Service not suppo | orted in active o | diagnostic mod | le                |                    |                |      |
| Co                                                         | ntrol unit 'Electro                                    | onic ignition s  | witch' is initia     | lized    |        |                   |                   |                | Service not suppo | orted in active o  | diagnostic mod | le   |
| Co                                                         | ntrol unit 'Electro                                    | onic ignition s  | witch' is pers       | onalized |        |                   |                   |                | Service not suppo | orted in active of | diagnostic mod | le 🗸 |

All the data can be viewed in the language that fits you best.

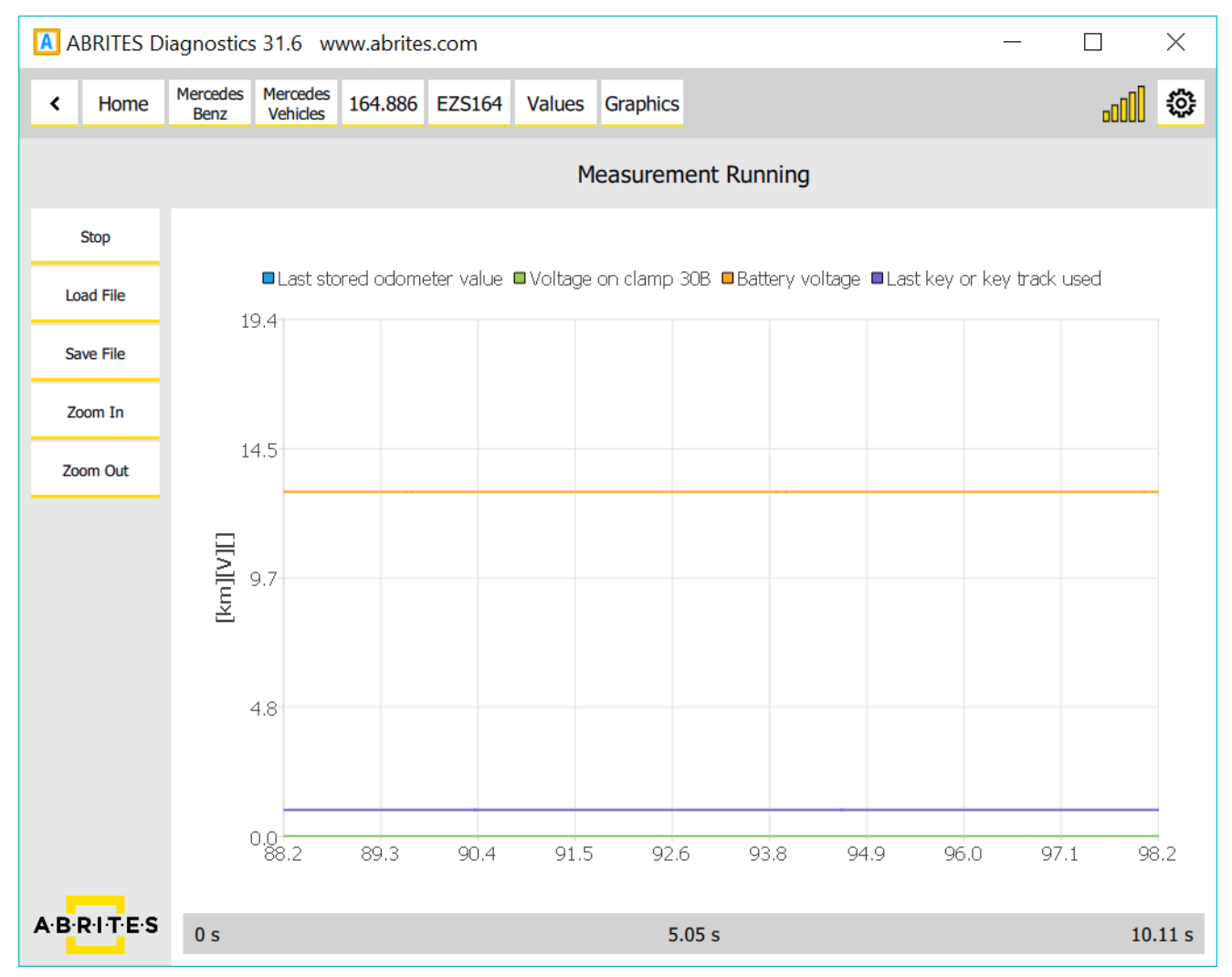

Live values can also be viewed as a table and saved in order to be used for later analysis.

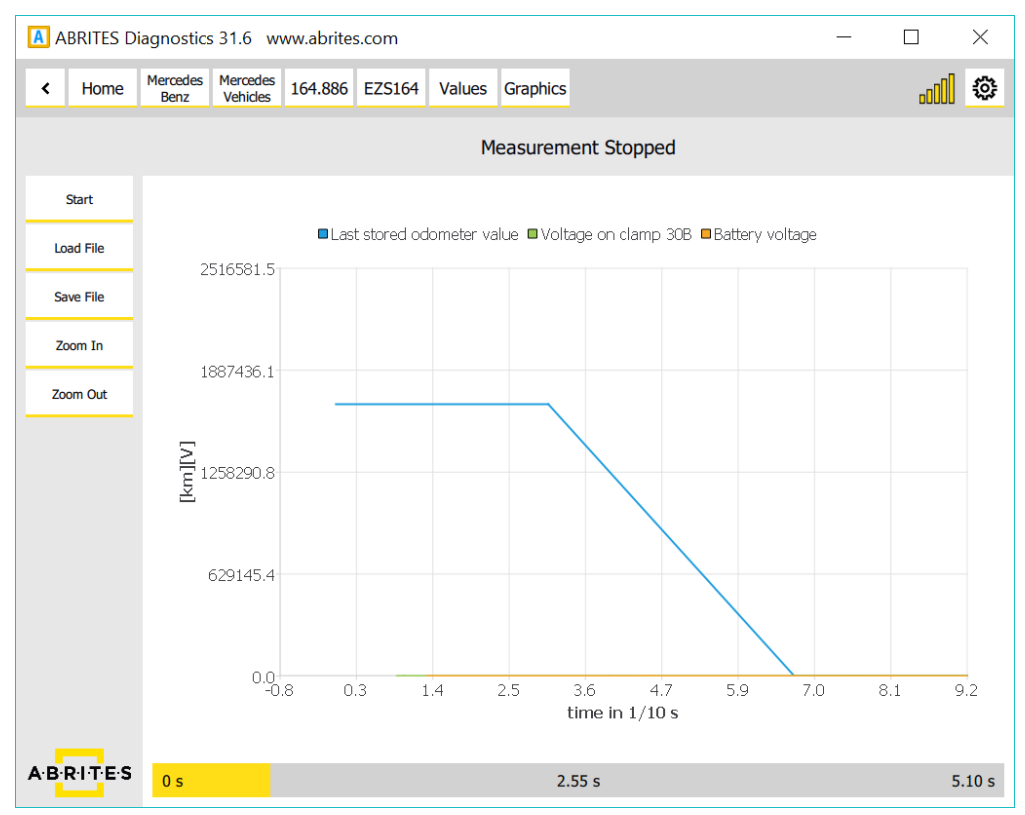

Using the fault code function allows to view the fault codes, read them, check all the details in regards to them and then clear them after the issue is resolved.

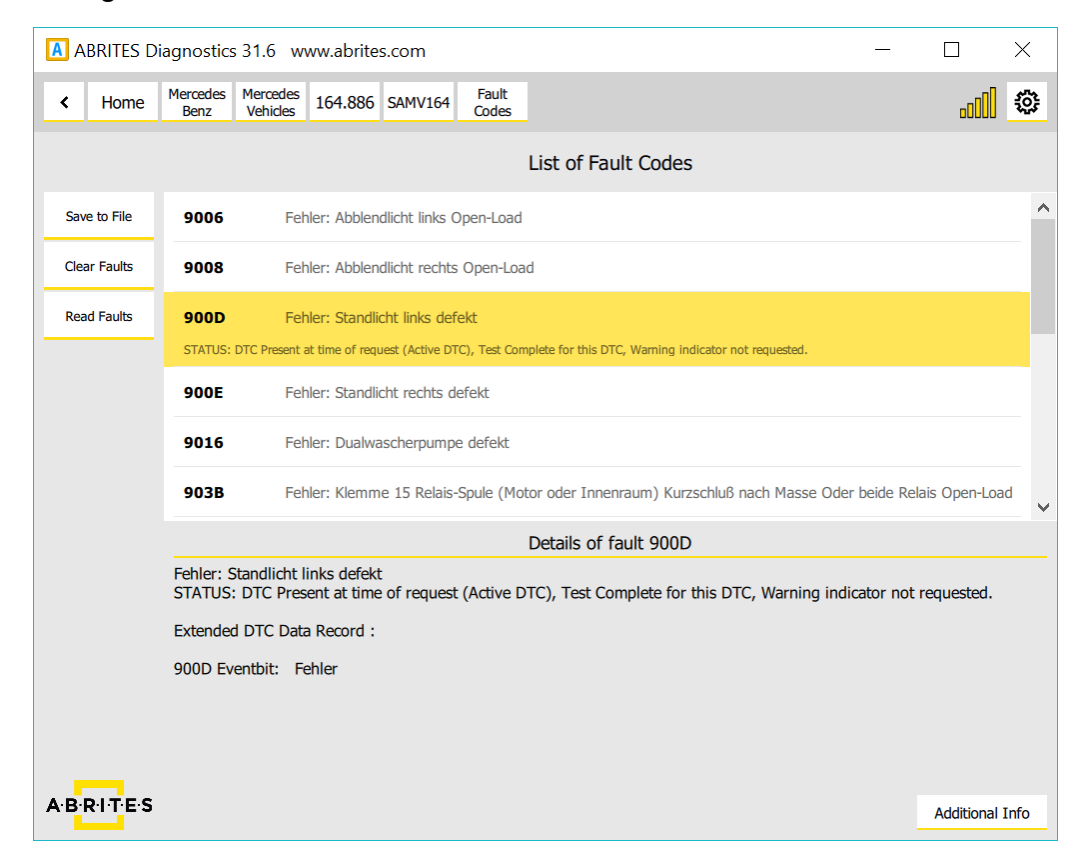

As you can see the level of details here is very high and is on par with the OEM diagnostics. Once again this is a complete solution ad provides multilingual support:

| A     | BRITES D  | iagnostics       | s 31.6 wv                   | ww.abrite | s.com                     |                          |                                                |                         |        |              |                | ×      |
|-------|-----------|------------------|-----------------------------|-----------|---------------------------|--------------------------|------------------------------------------------|-------------------------|--------|--------------|----------------|--------|
| <     | Home      | Mercedes<br>Benz | Mercedes<br>Vehicles        | 164.886   | SAMV164                   | Fault<br>Codes           |                                                |                         |        |              | -o00           | 0      |
|       |           |                  |                             | _         |                           |                          | List of Foult Cos                              |                         |        | -            |                |        |
|       |           |                  |                             | A ENG     | SINEERING N               | OTES                     |                                                | ?                       | ×      |              |                | •      |
| Sav   | e to File | 9006             | Feh                         |           | Test con<br>Kein Mo       | dition: No               | ormaler Spannungsber                           | eich                    |        |              |                |        |
| Clea  | ar Faults | 9008             | Feh                         | le        | Keine Bu                  | usruhe / In              | nitialisierung                                 |                         |        |              |                |        |
| Rea   | ad Faults | 900D             | Feh                         | le        | Standlic<br>Parklicht     | ht aktiv oo<br>t links   | der                                            |                         |        |              |                |        |
|       |           | STATUS:          | DTC Present a               | t         | ;<br>Reset co             | ondition: 1              | 10 Einschaltversuche (Z                        | vkluszeit 1s            | ) min. |              |                |        |
|       |           | 900E             | Feh                         | le        | 500ms L                   | icht i. O. c             | oder erneute Anforder                          | ung                     | ,      |              |                |        |
|       |           | 9016             | Feh                         | le        | Handlur<br>Test tim       | ngsanweis<br>e: Bei akti | ung: Leuchtmittel über<br>ver Funktion         | rprüfen ;               |        |              |                |        |
|       |           | 903B             | Feh                         | le        | ,<br>Faultpat<br>Kurzschl | h/Latency<br>luß nach U  | r: Kundenmode Open-I<br>J Batt oder Kurzschluß | Load oder<br>nach Masse | nach   | Oder beide F | Relais Open-Lo | ad 🗸   |
|       |           |                  |                             |           | abgelau<br>Diagnos        | ifenen Ein:<br>semode O  | schaltversuchen<br>)pen-Load oder Kurzsc       | hluß nach U             | Batt   |              |                |        |
|       |           | Fehler: S        | Standlicht li<br>: DTC Pres | n<br>er   | oder Ku                   | rzschluß n               | ach Masse 250ms                                |                         |        | indicator no | ot requested.  |        |
|       |           | Extended         | d DTC Data                  |           | SD-Erro                   | rcodes: 13               | 3                                              |                         |        |              |                |        |
|       |           | 900D Ev          | entbit: Fe                  | eh        |                           |                          |                                                | C                       | Ж      |              |                |        |
|       |           |                  |                             |           |                           |                          |                                                |                         |        |              |                |        |
|       |           |                  |                             |           |                           |                          |                                                |                         |        |              |                |        |
| A·B·I | R·I·T·E·S |                  |                             |           |                           |                          |                                                |                         |        |              | Additiona      | l Info |

For advanced users we also provide the option to send custom requests to the electronic modules in the vehicles.

| A ABRITES Diagnostics 31.6 www.abrites.com                                                                                  | _ <b>_</b> X |
|----------------------------------------------------------------------------------------------------|--------------|
| K         Home         Mercades<br>Benz         Mercades<br>Vehicles         205.000         CEPC         Cuttom<br>Session | i 💿          |
| Send: 22 F1 90                                                                                                    |              |
|                                                                                                    |              |
|                                                                                                    | Tx: 10 03    |
| Rx: 50 03 00 14 00 CB                                                                                                    | Tx: 22 F1 00 |
| Rx: 62 F1 00 02 2F 19 01                                                                                                    | Tx: 22 F1 90 |
| Rx: 62 F1 90 57 44 44 32 30 35 30 30 34 32 52 30 31 36 38 33 34                                                             |              |
|                                                                                                    |              |
|                                                                                                    |              |
|                                                                                                    |              |
|                                                                                                    |              |

The current version of the manual describes just the beginning of the development of the Abrites diagnostics for Mercedes. We will continue the development of the software by adding special functions to assist our customers and provide them with an incomparable solution for Mercedes-Benz vehicles. In this manual we will continue adding information about the software itself as well as the philosophy of Mercedes-Benz diagnostics – old, current and new.

# III.Abrites diagnostics for Mercedes Online Buses and trucks

Using the Abrites diagnostics for Mercedes Online you can perform diagnostics for Mercedes-Benz buses and trucks. With the help of the Abrites online platform you can scan for units, observe the identification of the modules installed in these trucks and buses, read DTC (Diagnostic Trouble Codes), clear the DTCs and monitor live values. You can perform these features in the following way: 1. Select if you are working on a car, truck or bus:

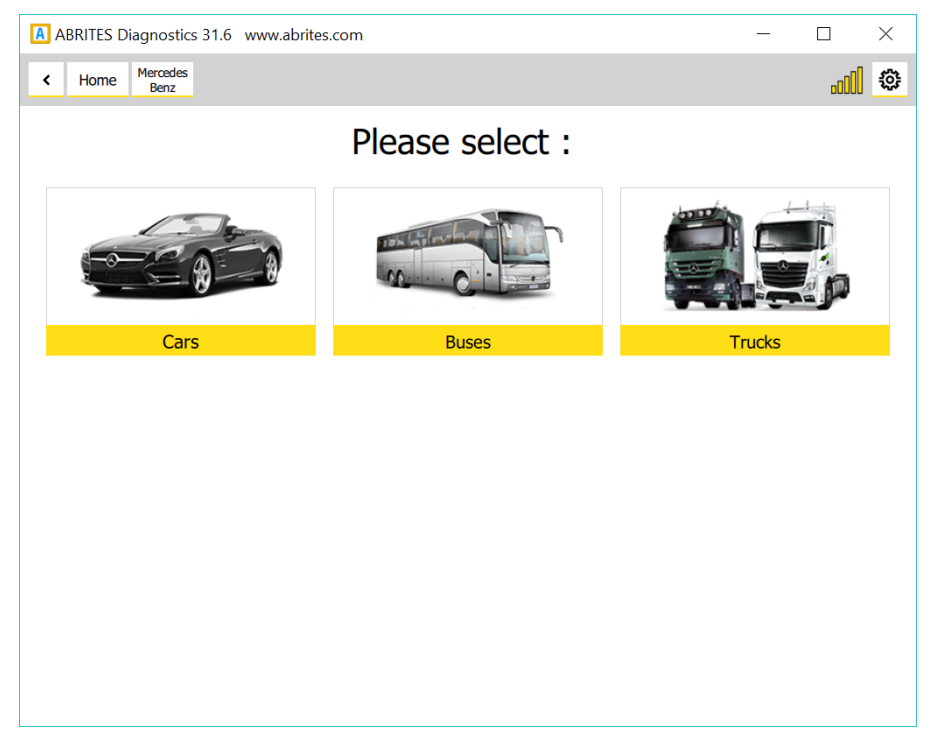

2. Here is what the bus menu looks like:

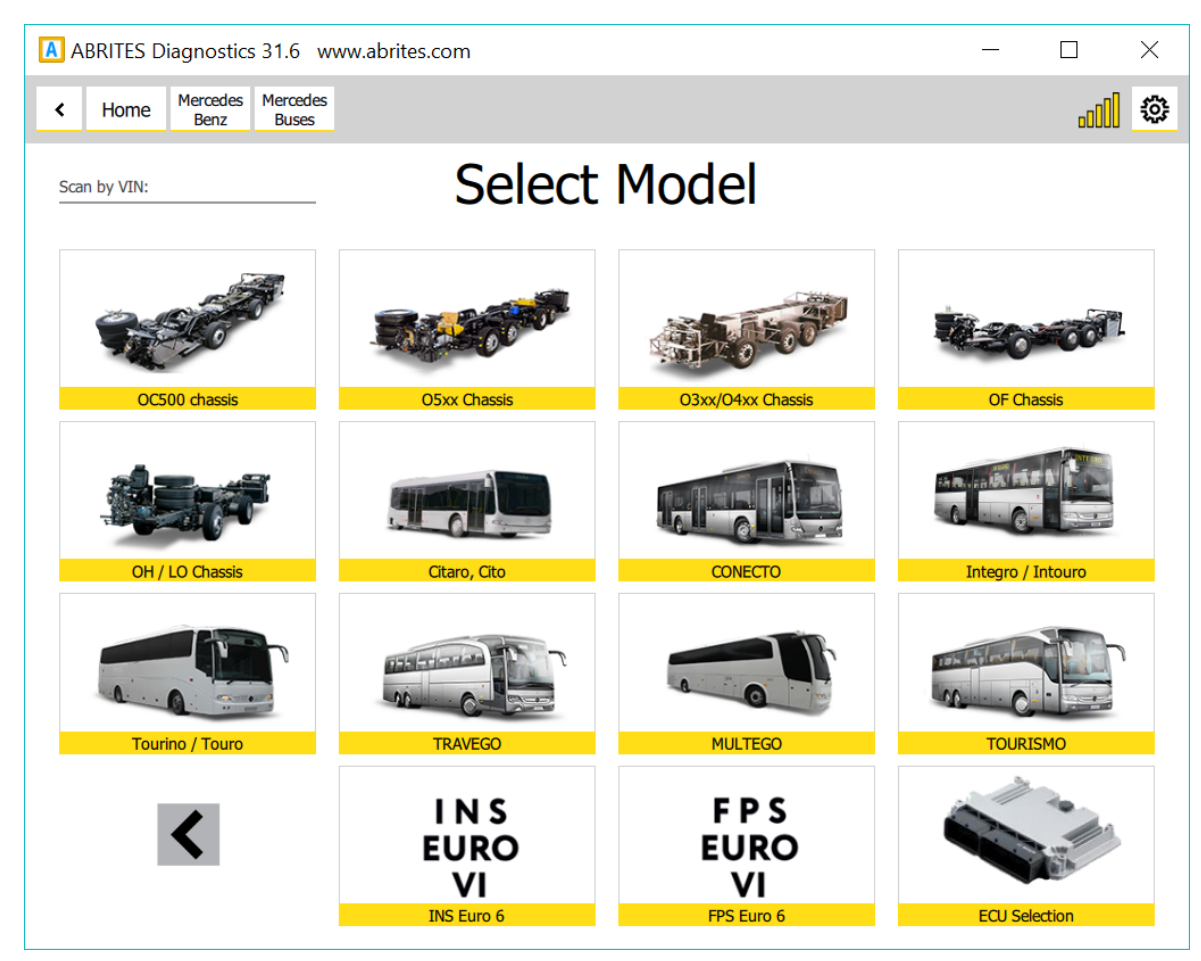

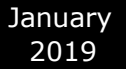

Here is the start scan of the buses:

3. Full scan of the modules inside the buses and trucks including the number of fault codes registered in each of them:

4.

| Home              | Mercedes Mercedes Benz Buses | BUS MOD   | E (*                                                      |
|-------------------|------------------------------|-----------|-----------------------------------------------------------|
| ©.                |                              |           | General Diagnostics                                       |
| Scan              | INS2010                      | No Faults | Instrument, Variant: V9                                   |
| Clear All DTCs    | CPC301T                      | 2 FAULTS  | Common Powertrain Controller, Variant: App_0216           |
| Program IDs       | MCM02T                       | No Faults | MCM - Motorstyring (10A20), Variant: mcm_0x010008         |
| DAS Manager       | TCM01B                       | 1 FAULT   | TCMV Transmission Control Module Voith, Variant: BASIC    |
| Special Functions | RET01T                       | No Faults | RCM Retarder Control Module, Variant: App_0014            |
|                   | RDF01T                       | 3 FAULTS  | RDF front radar sensor, Variant: App_0007                 |
|                   | ACM02T                       | 1 FAULT   | ACM - Exhaust aftertreatment (17A03), Variant: acm_0x084B |
|                   | MPC01T                       | 1 FAULT   | MPCControl unitMultifunction camera, Variant: App_0007    |

Once you enter a module you can see the identification of the module itself and on the left side of the screen you can see what options you have with each module:

| Home           | Mercedes Mercedes BUS MOD INS2010 | <b>≡</b> (??  |
|----------------|-----------------------------------|---------------|
|                | Unit 15: 0 FAULTS Instrument,     | Variant: V9   |
|                | MB Number                         | 3824466021    |
| Fault Codes    | Software version                  | 75 (0x4B)     |
|                | Manufacturing date week/year      | 42 / 2016     |
| Live Data      | Hardware version                  | 255 (0xFF)    |
|                | BCD software version              | 255 (0xFF)    |
| Memory Manage  | Control unit ID                   | INS           |
|                | Unit CAN ID                       | 1440 (0xA005) |
| Custom Session |                                   |               |
|                |                                   |               |
|                |                                   |               |
|                |                                   |               |

#### 5. Live values in query mode:

| 0      | Home                                     | Mercedes<br>Benz      | Mercedes<br>Buses     | BUS MOD      | INS2010 | Value | s)( | Query       | E 🖗                   |
|--------|------------------------------------------|-----------------------|-----------------------|--------------|---------|-------|-----|-------------|-----------------------|
|        |                                          |                       |                       |              | Value   | es    |     |             |                       |
|        |                                          |                       |                       |              |         |       |     |             |                       |
| MB pa  | rt number of the h                       | ardware               |                       |              |         |       |     | Incorrect F | Response lenght       |
| Daimle | er hardware versio                       | n: patchlevel         |                       |              |         |       |     | 1 (0x01)    |                       |
| Daimle | er hardware versio                       | n: week               |                       |              |         |       |     | 25          |                       |
| Daimle | er hardware versio                       | n: year               |                       |              |         |       |     | 15          |                       |
| Daimle | er software version                      | : patchlevel          |                       |              |         |       |     | 1 (0x01)    |                       |
| Daimle | er software version                      | : week                |                       |              |         |       |     | 24          |                       |
| Daimle | er software version                      | : year                |                       |              |         |       |     | 16          |                       |
| MB pa  | rt number of the V                       | BF structure table    |                       |              |         |       |     | Service no  | at supported          |
| MB pa  | rt number of the la                      | nguage files from th  | e VBF-database        |              |         |       |     | Service no  | at supported          |
| Compl  | eteAnalogRealTim                         | eData                 |                       |              |         |       |     | 168 (0xA8   | )                     |
| Bus St | atus INN CAN                             |                       |                       |              |         |       |     | No INS me   | essage received by GM |
| Compl  | eteDigitalRealTime                       | Data                  |                       |              |         |       |     | 21 (0x15)   |                       |
| Lesen  | Address List of th                       | e Configured Contro   | I Units. Eine Antwort |              |         |       |     | 162 (0xA2   | )                     |
| Lesen: | ECU address list                         | of installed non diag | nosable control units | Eine Antwort |         |       |     | 110 (0x6E   | )                     |
| MB Pa  | rtnumber Boot                            |                       |                       |              |         |       |     | Service no  | ot supported          |
| MB Pa  | rtnumber Code                            |                       |                       |              |         |       |     | Service no  | ot supported          |
| MB Pa  | 1B Partnumber Data Service not supported |                       |                       |              |         |       |     |             |                       |
| Hardw  | are ZGS                                  |                       |                       |              |         |       |     | Incorrect F | Response lenght       |

#### 6. Full module identification:

| 0 | Home              | Mercedes Benz Buses BUS MOD CPC301T                | <b>E</b> 🔅                    |  |  |
|---|-------------------|----------------------------------------------------|-------------------------------|--|--|
|   |                   | Unit 18DAF100: 2 FAULTS Common Powertrain Controll | er, Variant: App_0216         |  |  |
| ( |                   | Hardware Version: Patch Level                      | 0 (0x00)                      |  |  |
|   | Fault Codes       | Hardware Version: Week                             | 50 (0x32)                     |  |  |
| - |                   | Hardware Version: Year                             | 10 (0x0a)                     |  |  |
|   | Live Data         | Software Version: Patch Level                      | 0 (0x00)                      |  |  |
| _ |                   | Software Version: Patch Level1                     | 0 (0x00)                      |  |  |
|   | Momony Monagor    | Software Version: Week                             | 48 (0x30)                     |  |  |
|   | Welliory Wallager | Software Version: Week1                            | 29 (0x1d)                     |  |  |
| ( |                   | Software Version: Year                             | 15 (0x0f)                     |  |  |
|   | Custom Session    | Software Version: Year1                            | 16 (0x10)                     |  |  |
| - |                   | Hardware Supplier: Information                     | Continental                   |  |  |
|   |                   | Software Supplier: Dataset Information             | MB                            |  |  |
|   |                   | Software Supplier: Software Information            | Continental                   |  |  |
|   |                   | ECU Serial Number: Value                           | 31 36 32 38 38 30 30 31 30 36 |  |  |
|   |                   | VIN Original                                       | WEB63440211001058             |  |  |
|   |                   | VIN Current                                        | WEB63440211001058             |  |  |
|   |                   |                                                    |                               |  |  |

7. After scanning for faults you can enter each module and read the fault codes in full details as well as any possible solution where one is available. All of this is under the details menu – when the error occurred, what it is exactly and so on:

| ABRITES D | liagnostics 31.1 www.abrites.com | n                                                                                                    |                                                                                                    |                  |                   |               |         |             |
|-----------|----------------------------------|----------------------------------------------------------------------------------------------------|----------------------------------------------------------------------------------------------------|------------------|-------------------|---------------|---------|-------------|
| 0         | Home                             | Mercedes<br>Benz                                                                                                    | Mercedes<br>Buses                                                                                                    | BUS MOD          | CPC301T           | Fault<br>Code | t<br>es | <b>≣</b> († |
|           |                                  |                                                                                                    |                                                                                                    |                  |                   | List of Fa    | ult Coo | des         |
|           |                                  |                                                                                                    |                                                                                                    |                  |                   |               |         |             |
|           | Save to File                     | 15F0E                                                                                                    | 7 Expansi                                                                                                    | on tank too mar  | ny control action | ns            |         |             |
|           | Clear Foulta                     |                                                                                                    |                                                                                                    |                  |                   |               |         |             |
| L         |                                  | A2000                                                                                                    | Shift lev                                                                                                    | er (hardwired) s | ticked            |               |         |             |
|           | Read Faults                      | STATUS: . D                                                                                                    |                                                                                                    |                  |                   |               |         |             |
|           |                                  |                                                                                                    |                                                                                                    |                  |                   |               |         |             |
|           |                                  |                                                                                                    |                                                                                                    |                  |                   |               |         |             |
|           |                                  |                                                                                                    |                                                                                                    |                  | Detai             |               | ault A  | 420007      |
|           | Close Details                    | Shift lever (hardwired) st<br>STATUS: . DTC confirme                                                                                              | licked<br>ed                                                                                                    |                  |                   |               |         |             |
|           |                                  | Extended DTC Data Rec                                                                                                    | cord :                                                                                                    |                  |                   |               |         |             |
|           |                                  | Standard_ENV DTCExte<br>Standard_ENV Occurrer<br>Standard_ENV Original<br>Standard_ENV Most Re-<br>Standard_ENV Frequen-<br>Standard_ENV Operatio | endedDataNecordNumber: 1 (0x<br>nce Flag: Error<br>Odometer Value: 118352 [km]<br>cent Odometer Value: 148512 [k<br>cy Counter: 6<br>n Cycle Counter: 30 | 01)<br>m]        |                   |               |         |             |
|           |                                  |                                                                                                    |                                                                                                    |                  |                   |               |         |             |
|           |                                  |                                                                                                    |                                                                                                    |                  |                   |               |         |             |
|           |                                  |                                                                                                    |                                                                                                    |                  |                   |               |         |             |
|           |                                  |                                                                                                    |                                                                                                    |                  |                   |               |         |             |

# **IV. Mercedes Coding**

The coding in Mercedes will allow you to change different parameters related to functionality of an unit. It is important before making any changes in the coding groups, to save all current coding as backup. A warning will be displayed:

| ABRITES D     | agnostics 31.6 www.abrites.com                                                                                                    | — |       | $\times$    |
|---------------|----------------------------------------------------------------------------------------------------|---|-------|-------------|
| < Home        | Mercedes<br>Benz Mercedes 164.886 KI164 Coding                                                                                                    |   | ألاده | 101<br>201  |
|               | Coding                                                                                                    |   |       |             |
|               |                                                                                                    |   |       |             |
|               |                                                                                                    |   |       |             |
|               | Warning!<br>It is strongly recommended to SAVE ALL before<br>coding!<br>Incorrect coding may cause unpredictable behavior!<br>This functionality is intended to be used by<br>experienced users at their own RISK! |   |       |             |
|               | ОК                                                                                                    |   |       |             |
|               |                                                                                                    |   |       |             |
|               |                                                                                                    |   |       |             |
| A·B·R·I·T·E·S |                                                                                                    |   |       |             |
|               | Please wait 3                                                                                                    |   |       | <b>STOP</b> |

Some parameters cannot be edited and the software will display a message if such a parameter is changed:

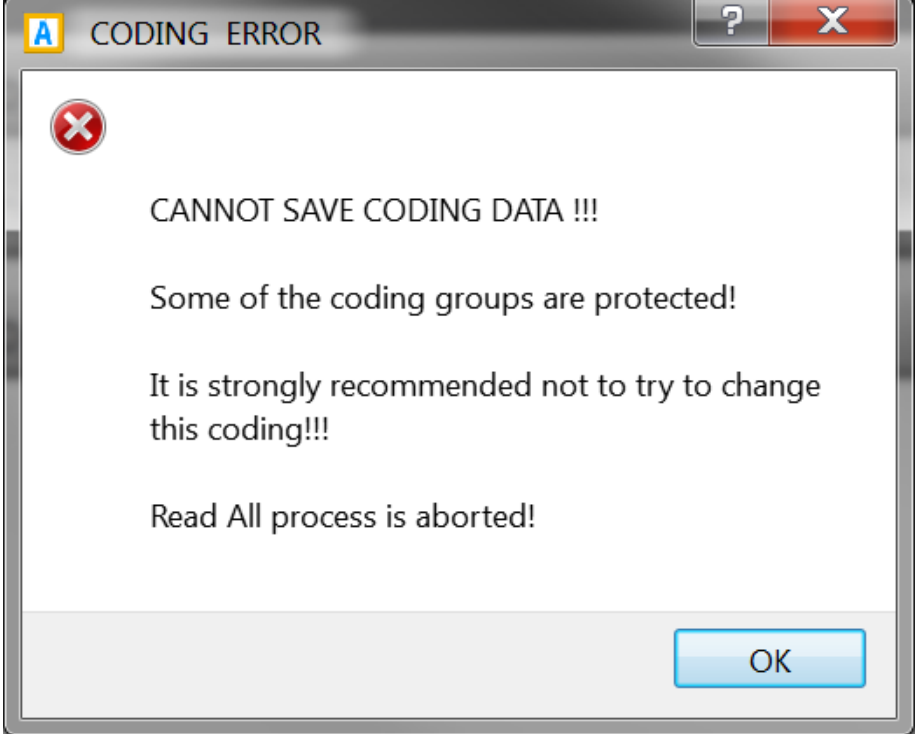

To enter the coding menu, please autodetect the car model or select it manually from the model list, enter the unit you want to code and enter the "Coding" option:

| A ABRITES Diag     | nostics 31.6 www.abrites.com                  | 1 1000     |             |  |
|--------------------|-----------------------------------------------|------------|-------------|--|
| K Home             | Mercedes<br>Benz Vehicles 205.XXX CEPC Coding |            |             |  |
| Enter Filter       |                                               | Coding     |             |  |
| Save All Write All | CVN-Berechnung fertig                         | Params: 1  |             |  |
|                    | Explizite Variantencodierung                  | Params: 1  | [SEGNUM=02] |  |
|                    | HEX Variantencodierung                        | Params: 1  |             |  |
|                    | Implizite Variantencodierung                  | Params: 69 | [SEGNUM=01] |  |
|                    | VC Datenstand                                 | Params: 1  |             |  |
|                    |                                               |            |             |  |
|                    |                                               |            |             |  |
| A B R I T E S      |                                               |            |             |  |

After the changes are made, you can write the coding using the "WRITE GROUP" button. You can change as many parameters as you want, followed by "WRITE GROUP":

| A ABRITES Diag | gnostics 31.6 www.abrites.com                                                  |                       |                                        | _ 🗆 🗙   |
|----------------|--------------------------------------------------------------------------------|-----------------------|----------------------------------------|---------|
| < Home         | Mercedes<br>Benz Vehicles 205.000 CEPC VCD_implizite<br>Variantenco<br>dierung |                       |                                        | <b></b> |
| Enter Filter   | CODING                                                                         | G GROUP 'VCD_Implizit | e_Variantencodierung'                  |         |
| Write Group    | intelligente_MotorabschaltungiECO_                                             | No 15                 | IECO= intelligent engine cut off       | *       |
| Load Default   | ECO_Anzeige                                                                    | No 16                 | ECO_Anzeige                            |         |
|                | MWAGR                                                                          | No 17                 | MWAGR                                  | =       |
|                | VBS                                                                            | No 18                 | VBS                                    |         |
|                | Vernetzungsarchitektur                                                         | No 19                 | Vernetzungsarchitektur                 |         |
|                | Communication_UnitCU_                                                          | No 20                 | Communication_UnitCU_                  |         |
|                | Haptisches_FahrpedalFFAP_                                                      | No 21                 | FFAP= Force Feedback Accelerator Pedal |         |
| APPLITES       | Diagnoseumschaltung_EU_USA                                                     | No 22                 | Diagnoseumschaltung_EU_USA             |         |
| A'B'R'I'I'E'S  | exhaust flan                                                                   | No 23                 | exhaust flan                           | -       |

The following screenshot shows how to change the VMAX parameter responsible for the speed lmit:

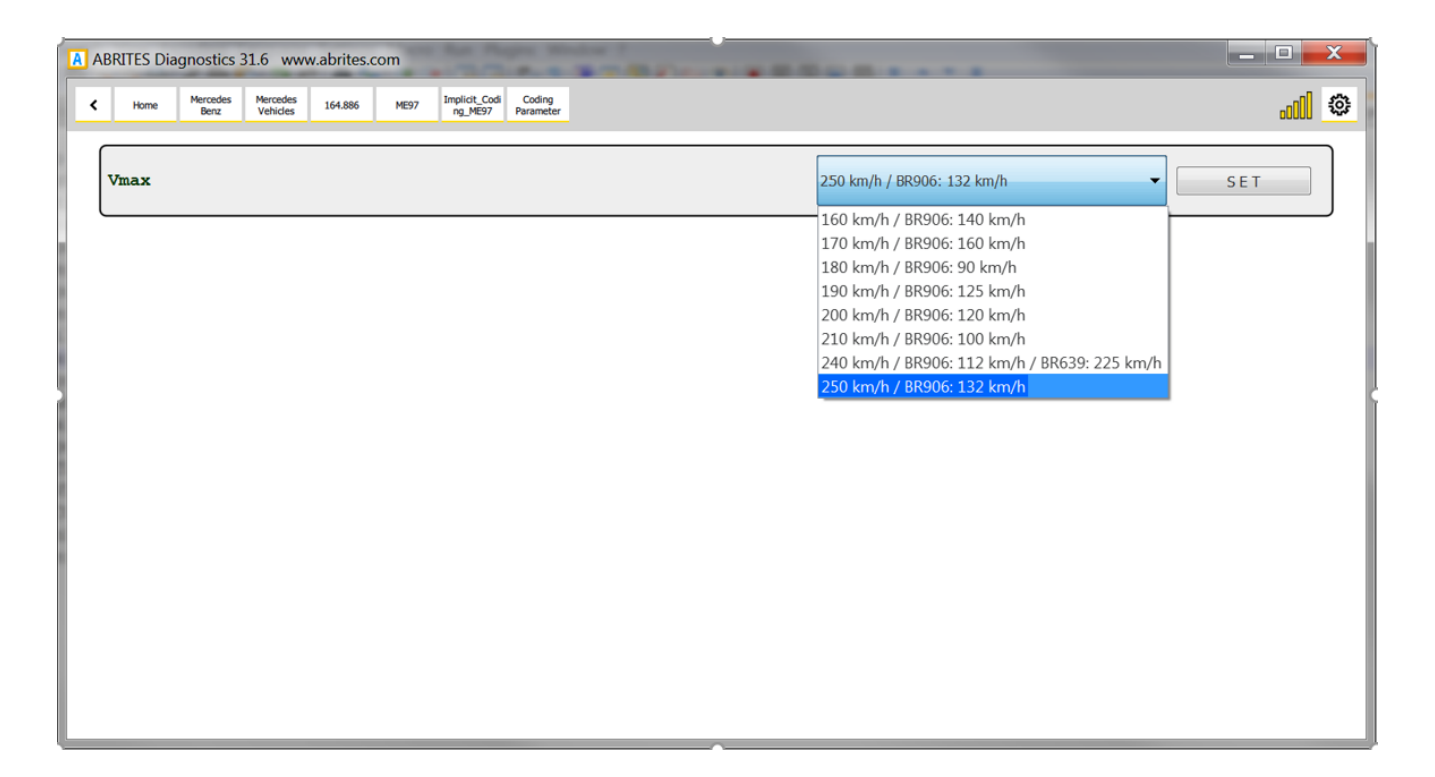

The next screenshots show what the menu for activating/deactivating side sensors looks like:

| A ABRITES D   | agnostics 31.6 www.abrites.com                                    | the lost. | Handing 3 Handing 2   | 200 50           | and Links,      | Englant     | Interne L. | Strengt    | Quele     | Interne Q  |               | X   |
|---------------|-------------------------------------------------------------------|-----------|-----------------------|------------------|-----------------|-------------|------------|------------|-----------|------------|---------------|-----|
| < Home        | Mercedes Hercedes 164.886 ARCADE164 r.N.r. Thirds                 |           |                       |                  |                 |             |            |            |           |            | đ             | ۲   |
| Enter Filter  |                                                                   | CODING GR | OUP VCD_FZG_Austatt_2 | Culieferer_nur_E | ntwicklung'     |             |            |            |           |            |               |     |
| Write Group   | Schnittstellen Drucksensor vorne Fahrer/Beifahrer bzw. PAS hinte. | No 1      | s                     | ichnittstellen   | Drucksensor v   | orne Fahre  | er/Beifahr | er bzw. P  | AS hinte  | n Fahrer/  | Beifahrer übe | i 📋 |
|               | Schnittstellen Drucksensor hinten Fahrer/Beifahrer bzw. PAS mitt. | . No 2    | S                     | ichnittstellen   | Drucksensor h   | inten Fahı  | er/Beifah  | rer bzw. F | PAS mitte | e Fahrer/E | Beifahrer übe | r   |
|               | Seitensensoren (Fahrer/Beifahrer) vorne überwachen                | No 3      | S                     | eitensensor      | en (Fahrer/Beif | ahrer) vorr | ne überwa  | achen      |           |            |               |     |
|               | Upfrontsensoren (Fahrer/Beifahrer) überwachen                     | No 4      | ι                     | Jpfrontsenso     | ren (Fahrer/Bei | fahrer) üb  | erwacher   | n          |           |            |               |     |
|               | CAN Eingangssignal Datum/Zeit-Status verwendet                    | No 5      | c                     | AN Eingang       | ssignal Datum/  | Zeit-Status | verwend    | let        |           |            |               |     |
|               | CAN Eingangssignal Klemmenstatus verwendet                        | No 6      | c                     | AN Eingang       | ssignal Klemme  | enstatus ve | erwendet   |            |           |            |               |     |
|               | CAN Eingangssignal Motorstart-Prozedur verwendet                  | No 7      | c                     | AN Eingang       | ssignal Motorst | art-Prozed  | ur verwer  | ndet       |           |            |               |     |
| A B R I T E S | CAN Eingangssignal Datum/Zeit-Tag verwendet                       | No 8      | C                     | CAN Eingang      | ssignal Datum/  | Zeit-Tag v  | erwendet   |            |           |            |               |     |

| 🔀 ABRITES Diagnostics 31.6 www.abrites.com                                                                                     | in Londo London, England Starsell, Story |               |
|----------------------------------------------------------------------------------------------------|------------------------------------------|---------------|
| C Huma Herodes 144.86 AACCEAH (UL), Andrea Colorg<br>Area Vencios 144.86 AACCEAH (UL), Andrea Colorg<br>(un), Entration Colorg |                                          | @ <u>h</u> t. |
| Seitensensoren (Fahrer/Beifahrer) vorme überwachen                                                                             | ja<br>noin                               | • SET         |
|                                                                                                    | 1000<br>13                               |               |
|                                                                                                    |                                          |               |
|                                                                                                    |                                          |               |
|                                                                                                    |                                          |               |
|                                                                                                    |                                          |               |
|                                                                                                    |                                          |               |
|                                                                                                    |                                          |               |
|                                                                                                    |                                          |               |
|                                                                                                    |                                          |               |
|                                                                                                    |                                          |               |

# V. Mercedes ECU Flashing

The Mercedes ECU Flashing option will allow you to flash the control unit using a CFF file as shown in the screenshots below:

| 1             |                                                           |                        |   |  |  |  |  |
|---------------|-----------------------------------------------------------|------------------------|---|--|--|--|--|
| ABRITES Diag  | nostics 31.6 www.abrites.com                              | _ 0 🗾                  | < |  |  |  |  |
| K Home        | Nerrodes 205.00X CEPC Flashing                            |                        | ٥ |  |  |  |  |
|               | Flash Unit CEPC, VARIANT: VC11_0_STAR2                    |                        |   |  |  |  |  |
| Load CFF      | 0009041700 Bootloader SW number 0040 00-00-00 00 00 00 00 | Valid                  | ^ |  |  |  |  |
|               | 0009028924 Application SW number 0004 14-09-04 FF FF FF   | Valid                  |   |  |  |  |  |
|               | 0009033704 Data SW number 0004 14-09-04 FF FF FF FF       | Valid                  | = |  |  |  |  |
|               |                                                           |                        |   |  |  |  |  |
|               | Active Diagnostic Information: Active Diagnostic Session  | Extended               |   |  |  |  |  |
|               | Active Diagnostic Information: Active Diagnostic Variant  | 47 (0x2f)              |   |  |  |  |  |
|               | Active Diagnostic Information: Active Diagnostic Version  | 25 (0x19)              |   |  |  |  |  |
|               | Active Diagnostic Information: ECU Software Mode          | Running in Application |   |  |  |  |  |
|               | Active Diagnostic Information: Gateway true               |                        |   |  |  |  |  |
| A·B·R·I·T·E·S | Hardware Supplier Identification                          | Delphi                 | - |  |  |  |  |
|               | 3                                                         |                        |   |  |  |  |  |

| 2              |                                                           |               |            |             |                                                                                                    |                    |  |  |  |  |
|----------------|-----------------------------------------------------------|---------------|------------|-------------|----------------------------------------------------------------------------------------------------|--------------------|--|--|--|--|
| A ABRITES Diag | mostics 31.6 ww                                           | w.abrites.c   | om         | 100         | A REAL PROPERTY AND A REAL PROPERTY AND A REAL |                    |  |  |  |  |
| K Home         | Mercedes<br>Benz Vehicles                                 | 164.886       | ME97       | Flashing    |                                                                                                    | al 🔍               |  |  |  |  |
|                |                                                           |               |            |             | Flash Unit ME97, VARIANT: M273_KE_VC13_2                                                                                                    |                    |  |  |  |  |
| Load CFF       | 0094489340 Boot SW number 0003 01-00-00 10 07 20 04 Bosch |               |            |             |                                                                                                    |                    |  |  |  |  |
|                | 0094489340 Prog SW                                        | number 0003   | 01-00-00   | 10 07 20 04 | 8                                                                                                    | Bosch              |  |  |  |  |
|                | 0064477440 Data SW                                        | number 000    | 8 01-00-00 | 10 07 20 04 | 8                                                                                                    | Bosch              |  |  |  |  |
|                | Mercedes car group H                                      | IW part numb  | er:        |             | ٥                                                                                                    | 3034467140         |  |  |  |  |
|                |                                                           |               |            |             |                                                                                                    |                    |  |  |  |  |
|                | Supplier identification                                   | from \$ 1.487 |            |             | 3                                                                                                    | 3 (0x03)           |  |  |  |  |
|                | Parameter number                                          |               |            |             | ٥                                                                                                    | 3094489340         |  |  |  |  |
|                | ZGS number                                                |               |            |             | 5                                                                                                    | \$26592 (0x080900) |  |  |  |  |
|                | Program number                                            | 3064477440    |            |             |                                                                                                    |                    |  |  |  |  |
|                |                                                           |               |            |             |                                                                                                    |                    |  |  |  |  |
|                |                                                           |               |            |             |                                                                                                    |                    |  |  |  |  |
| A-B-R-I-T-E-S  |                                                           |               |            |             |                                                                                                    |                    |  |  |  |  |

| Computer 1            | New Volume (D.) + Wib_Flash_Files + St | Thash Fileseese FRW CEFC |          | • • • • • • • • • • • • • • • • • • • • | Search CEPC |
|-----------------------|----------------------------------------|--------------------------|----------|-----------------------------------------|-------------|
| Organize • New folder |                                        |                          |          |                                         | •           |
| 🚖 Favorites 🔶         | Name                                   | Date modified            | Туре     | Size                                    |             |
| E Desktop             | 9 0009020131_001.CFF                   | 1/14/2016 11:41 AM       | CFF File | 1,769 KB                                |             |
| 🔈 Downloads           | 0009020929_001.CFF                     | 11/19/2015 3:46 PM       | CFF File | 1,741 KB                                |             |
| Skecent Places        | 0009022712_001.CFF                     | 11/19/2015 7:50 PM       | CFF File | 463 KB                                  |             |
|                       | 0009028437_001.CFF                     | 11/11/2016 3:24 PM       | CFF File | 1,789 KB                                |             |
| 🚆 Libraries 🔤         | 2 0009028829_001.CFF                   | 11/19/2015 2:28 PM       | CFF File | 1,764 KB                                |             |
| Documents             | 0009032205_001.CFF                     | 11/20/2015 7:44 AM       | CFF File | 57 KB                                   |             |
| I Music               | 0009032212_001.CFF                     | 11/11/2016 3:23 PM       | CFF File | 59 KB                                   |             |
| S Pictures            | 0009033507_001.CFF                     | 1/14/2016 11:44 AM       | CFF File | 58 KB                                   |             |
| Stideos               | 0009034607_001.CFF                     | 11/21/2015 2:00 PM       | CFF File | 57 KB                                   |             |
|                       | 0009035503_001.CFF                     | 11/20/2015 2:38 PM       | CFF File | 13 KB                                   |             |
| Scomputer             | 0009037213_001.CFF                     | 4/18/2017 12:10 PM       | CFF File | 58 KB                                   |             |
| Scal Disk (C:)        | 0009041300_001.CFF                     | 11/20/2015 10:16 A       | CFF File | 101 KB                                  |             |
| New Volume (D:)       | 2 0009041700_001.CFF                   | 11/19/2015 9:09 AM       | CFF File | 101 KB                                  |             |
| I Local Disk (R:)     | Type: CFF File                         |                          |          |                                         |             |
| Ella ana              | Size: 100 KB                           |                          |          | - MD Grad RI                            | - /# -60    |

4

| A AB  | RITES Dia | gnostics :       | 31.6 www             | w.abrites.c   | om          |            |                                        | See mo | ore |
|-------|-----------|------------------|----------------------|---------------|-------------|------------|----------------------------------------|--------|-----|
| <     | Home      | Mercedes<br>Benz | Mercedes<br>Vehicles | 205.XXX       | CEPC        | Flashing   |                                        | OO     | ٢   |
|       |           |                  |                      |               |             |            | Flash Unit CEPC, VARIANT: VC11_0_STAR2 |        |     |
| Loi   | ad CFF    | file:///D:/      | /MB_Flash_Fi         | les/SDFlash/I | Release/PKW | CEPC/00090 | 700_001.CFF Size: 103044 [Bytes]       |        | -   |
| BIN   | N Export  | ECU              | Name                 | :             |             |            | CEPC                                   |        | =   |
| Star  | t writing | Software         | supplier:            |               |             |            | 64                                     |        |     |
|       |           | Flash tab        | le key :             |               |             |            | 0009041700_001                         |        |     |
|       |           | Qualifier        | :                    |               |             |            | BOOT0009041700124805                   |        |     |
|       |           | Flash me         | thod:                |               |             |            | WVC_FlashBoot                          |        |     |
|       |           | Logical pr       | rogram :             |               |             |            | 0                                      |        |     |
|       |           | Priority :       |                      |               |             | 50         |                                        |        |     |
|       |           | Diagnosti        | c Version :          |               |             |            | 0x00032111                             |        |     |
| A·B·I | R·I·T·E·S | Total Nur        | mber of Flash        | Sections:     |             |            | 1                                      |        | Ŧ   |

## VI. Mercedes FBS4 Manager

The Abrites Mercedes FBS4 Manager is a special function dedicated to the latest generation Mercedes- Benz FBS (DAS) related modules. It is where all the functions for FBS4 (around 2015+) vehicles will be developed. For the moment the focus of the function falls on its service related abilities. It allows the following for modules installed in Mercedes vehicles equipped with the FBS4 generation of DAS:

- Renewal of FBS4 7G Tronic units 722.9 (VGSNAG2). ALL BY OBD or internal CANBUS.
- Renewal of FBS4 CRD 3.X Engine Control Units. ALL BY OBD or internal CANBUS.

The FBS4 Manager can be opened once you enter an FBS4 module and clicking the "FBS4 Manager" button on the left side of the screen. **It very is important to follow the instructions as per the screenshot to avoid damage** :

| A A    | BRITES Dia           | gnostics         | 31.6 www             | v.abrites.  | com         |                                                                                                    |       |
|--------|----------------------|------------------|----------------------|-------------|-------------|----------------------------------------------------------------------------------------------------|-------|
| <      | Home                 | Mercedes<br>Benz | Mercedes<br>Vehicles | 205.XXX     | CRD3S2      | FBS4 Manager                                                                                                    |       |
|        |                      |                  |                      |             |             | Flash Unit CRD3S2, VARIANT: CRD3S2_DIAG_313                                                                                                    | 37H   |
| s<br>( | aveFlash<br>(Backup) | 65190409         | 000 Bootloade        | er SW numbe | er 0040 18- | 24-13 00 00 00 00                                                                                                    | Valid |
| Res    | FBS4<br>set/Re-new   | 65190280         | 001 Application      | n SW numbe  | er 0040 18  | Very Important Warning!                                                                                                    | Valid |
|        | Vrite VIN            | 65190358         | 335 Data SW r        | number      | 0040 18     | Please be aware that every step you take after this may cause<br>damage to the correct functioning of the vehicle!<br>Since it is not in our control - all required conditions and user's<br>actions, we cannot guarantee proper working of these procedures.<br>FBS4 flashing poses DANGER !<br>Please proceed at your own RISK!<br>It is highly recommended to connect external power supply before<br>starting these procedures! | Valid |
|        |                      |                  |                      |             |             | ОК                                                                                                    |       |
| A·B    | ·R·I·T·E·S           |                  |                      |             |             |                                                                                                    |       |

This is what the process looks like once the renew operation is started:

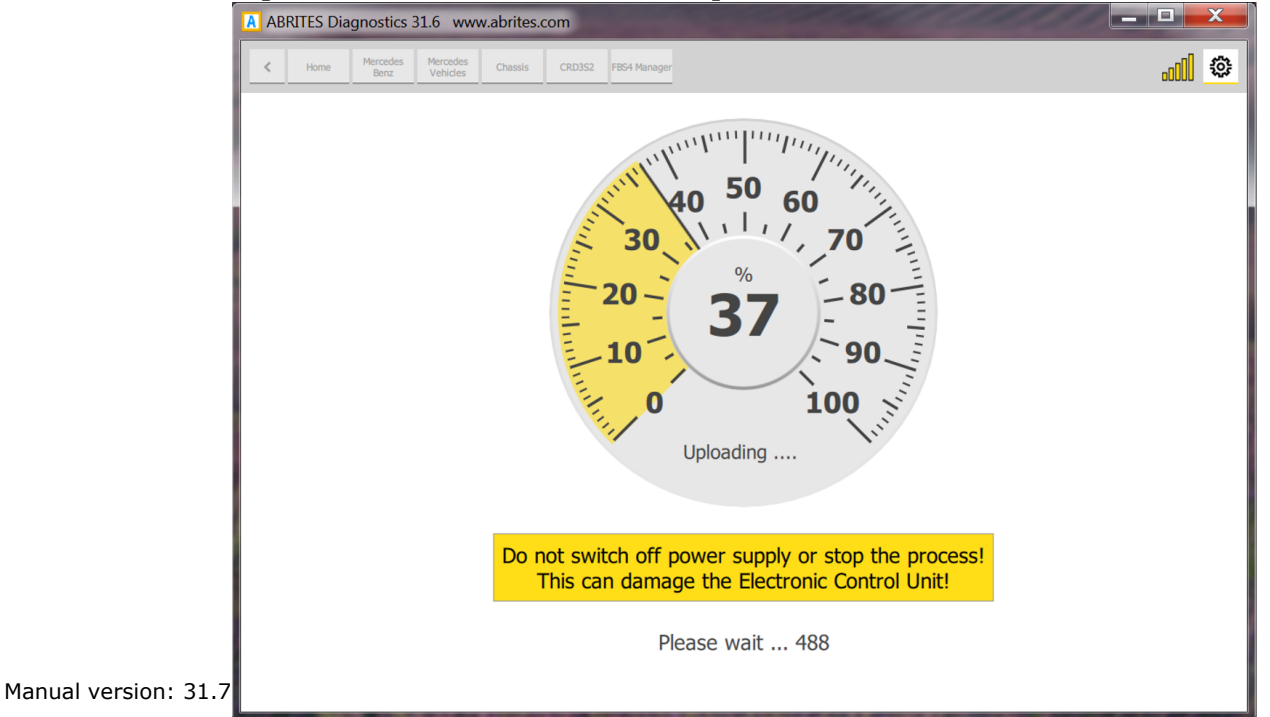

The FBS4 funcitonality offers the change of VIN in the supported units:

1. Writing the VIN

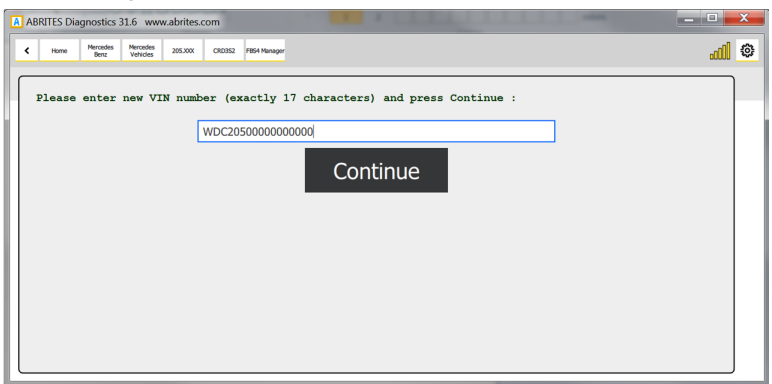

3. Uploading the modified Flash

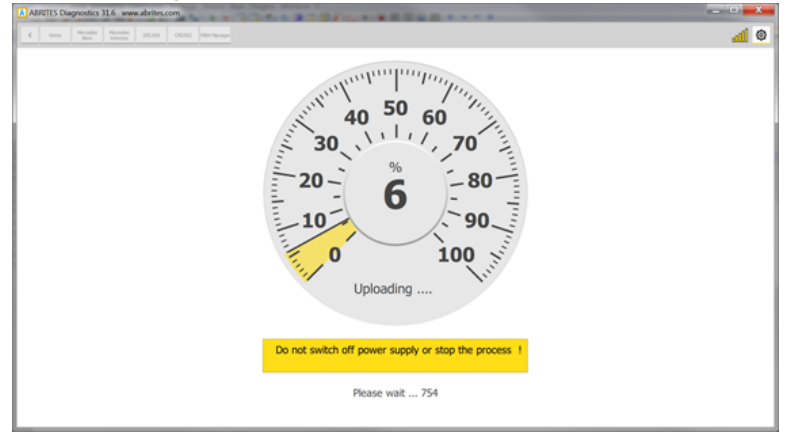

2. Reading Flash

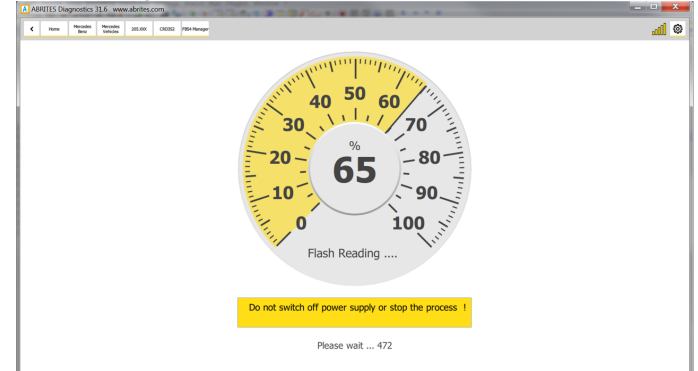

4. VIN writing has successfully finished

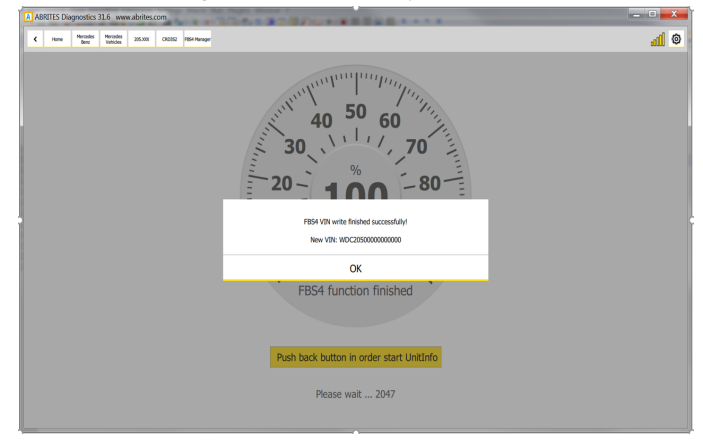

# **VII. Smart Functions**

**DPF mileage reset smart function** – this function will clear all the DPF distance history. Select the ECU from the diagnostics menu and select SMART functions. The following message will appear:

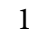

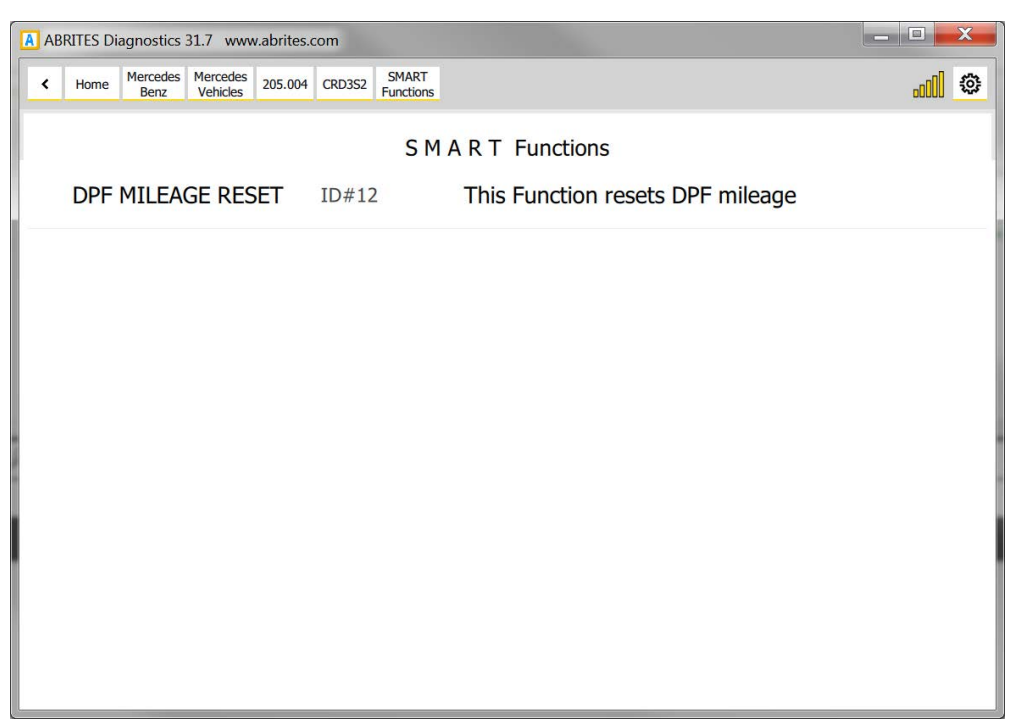

2

| ABRITES Diagn | ostics 31.7 www.abrites.com                                                                                                    | _ 0 <u>X</u> |
|---------------|----------------------------------------------------------------------------------------------------|--------------|
| K Home He     | rcedes Mercedes 205.004 CRD3S2 SMART Functions                                                                                                    | <b></b>      |
|               | S M A R T Functions                                                                                                    |              |
|               | In order to take effect a successful DPF regeneration has to be done after execution of the<br>function.<br>Due to this, at the end of the procedure, this smart function will issue a DPF regeneration. That is<br>why when the function is executed successfully, the car should be driven a certain distance with<br>the engine temperature higher or equal 80°C, the RPMs has to be more than 1500, a minimum 15<br>liters fuel in the tank and almost constant velocity for the whole distance.<br>In case of engine malfunctions (DTCs) a successful DPF regeneration cannot be done at all!<br>START CANCEL |              |

#### VERY IMPORTANT NOTE:

If the total distance of the car has been manipulated (total distance is decreased) even the fact that the function will finish successfully, this will immediately cause a DTC generation due to the fact that a DPF mileage distance more than 400km will be set (due to a negative calculated distance value). In this case, a successful DPF regeneration will never be done!

To solve this issue, there is a 15 minutes test in the official Mercedes diagnostic tool which has to be executed!

| January | ABRITES Diagnostics for Mercedes Online |
|---------|-----------------------------------------|
| 2019    | User Manual                             |
|         |                                         |

3

| A ABRITES Diagnostics 31.7 www.abrites.com                                                              |      |
|----------------------------------------------------------------------------------------------------|------|
| Home         Mercedes<br>Benz         Verices         205.004         CRD352         SMART<br>Functions | II © |
| S M A R T Functions                                                                                     |      |
|                                                                                                    |      |
| 'DPF MILEAGE RESET' is finished successfuly!                                                            |      |
| ОК                                                                                                    |      |
|                                                                                                    |      |
|                                                                                                    |      |

**DPF 400% ASH DTC RESET** – this function will allow the DPF regeneration and reset the DPF Ash DTC P245900. Select the ECU from the diagnostics menu and select SMART functions. The following message will appear:

| ABRI | TES Diagnostics 31.7 www.abrites.com                |              |                                          | <b>- X</b> |
|------|-----------------------------------------------------|--------------|------------------------------------------|------------|
| < 1  | Home Mercedes Benz Vehicles 205.004 CRD3S2 SM, Func | IRT<br>cions |                                          | all ©      |
|      |                                                     |              | S M A R T Functions                      |            |
| <    | DPF 400% ASH DTC RESET                              | ID#12        | This Function resets DPF ash DTC P245900 |            |
|      | DPF MILEAGE RESET                                   | ID#12        | This Function resets DPF mileage         |            |
|      |                                                     |              |                                          |            |

#### Actuators, Routine Tests, IO Controls, Adjustments/Calibrations added.

The "Actuators" and Routine tests" buttons will appear once you choose the module form the list and click on "Unit Info":

| ABRITES Dia           | gnostics 31.7 www.abrites.com                         |             |                   |
|-----------------------|-------------------------------------------------------|-------------|-------------------|
| < Home                | Mercedes<br>Benz Vehicles 205.004 CRD3S2              |             | all 💿             |
|                       |                                                       | Unit CRD3S2 |                   |
| Fault Codes           | F100 APP_ACTIVE_DIAG_STATUS_APV                       | 2           | <u>^</u>          |
| Live Data             | F100 Active SG software                               | A           | pplication active |
| ECU Flashing          | F100 Gateway                                          | Т           | RUE               |
| Actuators<br>Routine  | F111 Hardware part number                             | 61          | 519014000         |
| Tests<br>FBS4 Manager | F121 Mercedes_Car_Group_Software_Teilenummer_CODE     | 61          | 519040900         |
| SMART<br>Functions    | F121 Mercedes_Car_Group_Software_Teilenummer_CUSTOMER | 61          | 519035835         |
| A'B'R'I'T'E'S         | F121 Mercedes_Car_Group_Software_Teilenummer_DATA     | 65          | 519028001         |

| ABRITES Diagnostics 31.7 www.abrites.com               |                                                                                                    | × |
|--------------------------------------------------------|----------------------------------------------------------------------------------------------------|---|
| K Home Mercedes Benz Vehicles 205.004 CRD352 Actuators | Ditaa                                                                                                    | 0 |
|                                                        | Actuators and Tests                                                                                                    |   |
| 0420 Extended Powerlatch: Control                      | No#0 IO Control function                                                                                                    | • |
| 0420 Extended Powerlatch: Return Control               | No#1 IO Control function: See specification R6511997 7.0_UDS I                                                                     |   |
| D010 Idle rpm iso drive test command                   | D010 Idle test: Return Control<br>IO Control function: See specification R6515781 10.0_UDS Actuators test DAG CRD3 phtrol function |   |
| D010 Idle test: Return Control                         | No#3 IO Control function: See specification R6515781 10.0_UDS                                                                      |   |
| D011 Demand for Egr valve Iso Drv test.                | No#4 IO Control function                                                                                                    |   |
| D011 EGR Valve: Return Control                         | No#5 IO Control function: See specification R6515781 10.0_UDS                                                                      |   |
| D012 Vgt iso drive test command                        | No#6 IO Control function                                                                                                    |   |
| D012 Boost Pressure Actuator: Return Control           | No#7 IO Control function: See specification R6515781 10.0_UDS                                                                      |   |

| A ABRITES Diagnostics 31.7 www.abrites.com                                                                                        | and the second second second second second second second second second second second second second second second | _ 🗆 🗾 📈 |
|----------------------------------------------------------------------------------------------------|----------------------------------------------------------------------------------------------------|---------|
| K         Home         Mercedes<br>Benz         Mercedes<br>Vehicles         205.004         CRD3S2         Actuators         SET |                                                                                                    |         |
| D010 Idle rpm iso drive test command<br>IO Control function<br>status: Finished successfuly                                       |                                                                                                    | SET     |
| Idle rpm iso drive test command                                                                                                   | 1200 .00                                                                                                    | rpm     |
|                                                                                                    |                                                                                                    |         |

| January | ABRITES Diagnostics for Mercedes Online |
|---------|-----------------------------------------|
| 2019    | User Manual                             |
|         |                                         |

| ABRITES Diagnostics 31.7 www.abrites.com                                                                                          |       |          |
|----------------------------------------------------------------------------------------------------|-------|----------|
| K         Home         Mercedes<br>Berz         Mercedes<br>Vehicles         205.004         CRD352         Actuators         SET |       | <b>.</b> |
| D090 Climate compressor clutch relay DTI Drv activation<br>IO Control function<br>status:                                         |       | SET      |
| Climate compressor clutch relay DTI Drv activation                                                                                | OFF V |          |
|                                                                                                    | ON    |          |
|                                                                                                    |       |          |
|                                                                                                    |       |          |
|                                                                                                    |       |          |
|                                                                                                    |       |          |
|                                                                                                    |       |          |
|                                                                                                    |       |          |

#### Here is a list with some other SMART functions:

"SEAT BELTS ALARM" - "Activate/Deactivate seat belts alarm warning"

- SupportedUnits: IC222

"MAX SPEED LIMIT" - "Set/Reset of speed limit to max value"

- SupportedUnits: MED177, MED40, ME97, CR6EU5, CR6BIN5EU6

"V I M" - "Activate/Deactivate video in motion"

- SupportedUnits: HU5, HU5\_ENTRY, HU5S1, HU\_204, HU45,

HU221, HU221EVO - At the moment we support the older models only but we will have a solution very soon.

"AMG START UP DISPLAY" - "Activate/Deactivate AMG start up display"

- SupportedUnits: HU5, HU5\_ENTRY, HU5S1, HU\_204, HU45

HU221EVO, HU221 - At the moment we support the older models only but we will have a solution very soon.

"CAR ANDROID PLAYER" - "Activate/Deactivate car play android auto"

- SupportedUnits: HU5S1

"SUN ROOF CALIBRATION" - "Initiate sun roof calibration. WARNING: If runnig, anti-pinch detection will not be active!"

- SupportedUnits: TSSR166, TSSR176, TSSR\_204, TSSR\_212, TSSR\_246 "360 DEGREE VIEW CALIBRATION" - "Calibrate ALL cameras of 360° suround view system"), /\*FunctionDescription \*/

- SupportedUnits: "SVS207" "SVS FRONT CAMERA CALIBRATION" - "Calibrate FRONT camera of 360° suround view sistem"

- SupportedUnits: "SVS207" "SVS REAR CAMERA CALIBRATION" - "Calibrate REAR camera of 360° suround view sistem"

- SupportedUnits: "SVS207" "SVS RIGHT MIRROR CAMERA CALIBRATION" - "Calibrate RIGHT mirror camera of 360° suround view sistem"

- SupportedUnits: "SVS207" "SVS LEFT MIRROR CAMERA CALIBRATION" - "Calibrate LEFT mirror camera of 360° suround view sistem"

- SupportedUnits: "SVS207" "DPF MILEAGE RESET" - "This Function resets DPF mileage"

- SupportedUnits: CRD3, CRD3S2, CRD3H

"ADDLUE EMERGENCY START" - "Allow engine start in case of remaining 0km of ADBLUE" - SupportedUnits: "CR60LS"

#### **IMPORTANT:**

ScanAll == Connect

'ECU Selection' is intended to be used for collecting of a custom car's device list.

For example if you have a too new car, which is missing in our database, the user can collect a list of units which corresponds to this new car and to start 'Scan All' of all those units.

That is why using of button 'Connect' (instead of ScanAll) is confusing due to the fact that if you have collected a list of 100 devices, it is impossible to connect with them in parallel.

When the list with the selected devices is done, clicking on 'ScanAll' button will start the procedure for scanning of every selected unit.

When scanning process is finished, every existing and detected unit from the list will be shown on the screen as it is done after automatic detection and scanning of a normal car. Of course, there is no limitation about the number of the selected devices - it could be from 1 to thousands, so you can use it also for testing of a module on your desk, by selecting of only this module in the shown list and just pushing 'Scan All' button after that - if the device is connected and works properly, you will see it after scan process and you can continue with your work. If the device is defective or not connected properly you will see an empty list (blank page).